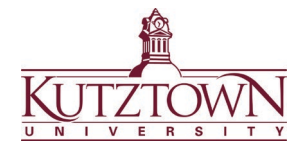

## Kutztown University | College of Education Logging into Anthology and Accessing Student Teacher Evaluations

You will receive an email notifying you of work ready to be accessed in Anthology. Click on the **Go to Anthology** link in the email.

## Work to Assess from Anthology Portfolio

| Dear Example Test,                                                              |
|---------------------------------------------------------------------------------|
| Example Student's field evaluation is available to assess.                      |
| New to Anthology Portfolio? Here is a Quick Start Guide for External Assessors. |
| Note: "ChalkandWire" is the same system as "Anthology."                         |
|                                                                                 |
|                                                                                 |
| Go to Anthology (formerly Chalk & Wire)                                         |

The guest login screen will open in your browser. Enter your email address and click LOGIN.

|    | GUEST LOGIN                                    |
|----|------------------------------------------------|
| En | nail Address                                   |
|    | LOGIN                                          |
|    | SIGN IN WITH YOUR INSTITUTION ID $\rightarrow$ |
|    |                                                |
|    | Guest Users                                    |

If you cannot find the original email from Anthology, go to <u>kutztown.chalkandwire.com/Login.aspx</u> and click the **RETRIEVE LOST INVITATION** link.

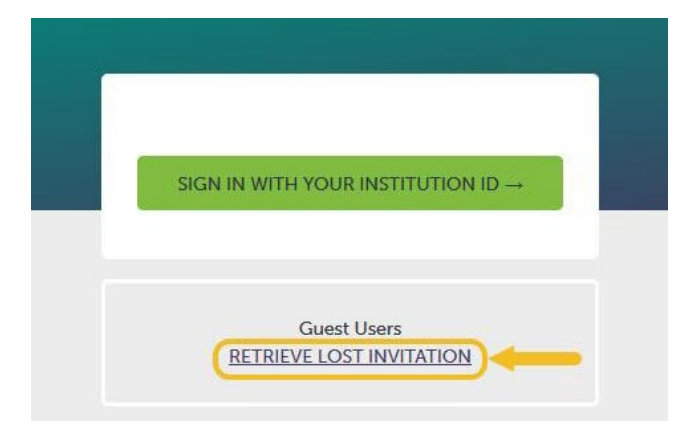

Enter your email address and click **RECOVER MY INVITATION**. You will receive an email from Anthology to login.

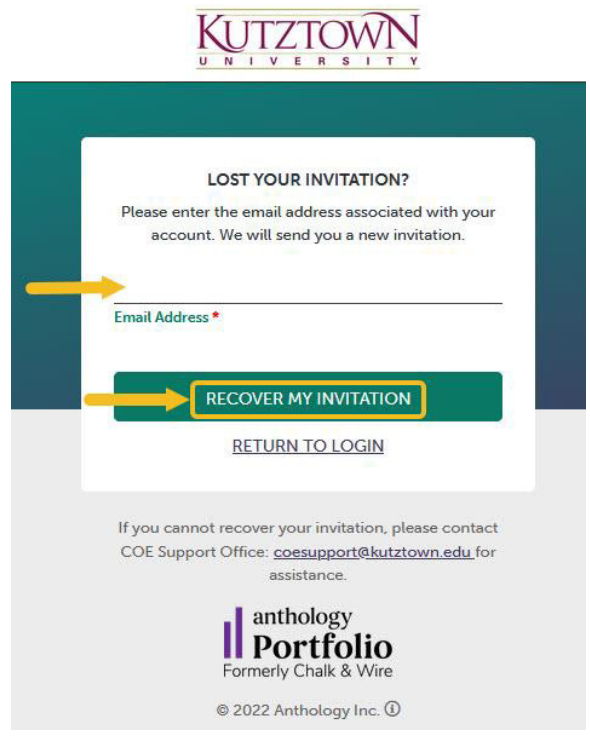

Click the **Go to Anthology** link in the email to login to Anthology. Check your spam/junk folder if you don't receive the email.

If you still have not received the email, please reach out to the COE Support Center for further help.

## Anthology or clearance questions? Contact the COE Support Center in Beekey 129. Monday-Friday: 8am-12pm, 1pm-4:30pm | COEsupport@kutztown.edu | 484-646-5900